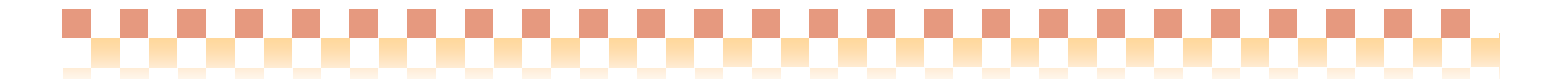

# ~ 補足資料/運用グループについて ~

(訪問介護+/訪問入浴介護+システム)

今回ご提供させていただきます『Build28』において、ヘルパー情報の管理単位をサービス事業(介護/予防)別から 複数のサービス事業(介護/予防)をまとめることができる「運用グループ」に変更いたしました。 本資料では、運用グループについての概要と前バージョンからの変更内容についてご説明いたします。

#### L 概要

前バージョンでは、ヘルパー情報をサービス事業(介護/予防)別に管理していた為、ヘルパーの割り当て、賃金計 算についても別々に管理する必要がありました。そこで今回、サービス事業をひとつの「運用グループ」にまとめること により、ヘルパー情報、ヘルパー割り当て、ヘルパー賃金計算を一元管理できるように対応しました。

#### 1. 前バージョン(Build27)と新バージョン(Build28)との運用比較

運用グループが追加されたことにより、ヘルパー情報関係の運用方法が前バージョンから変更されております。 詳細は次ページの「前バージョンと新バージョンとの運用比較イメージ」をご参照下さい。 《 前バージョンと新バージョンとの運用比較イメージ 》

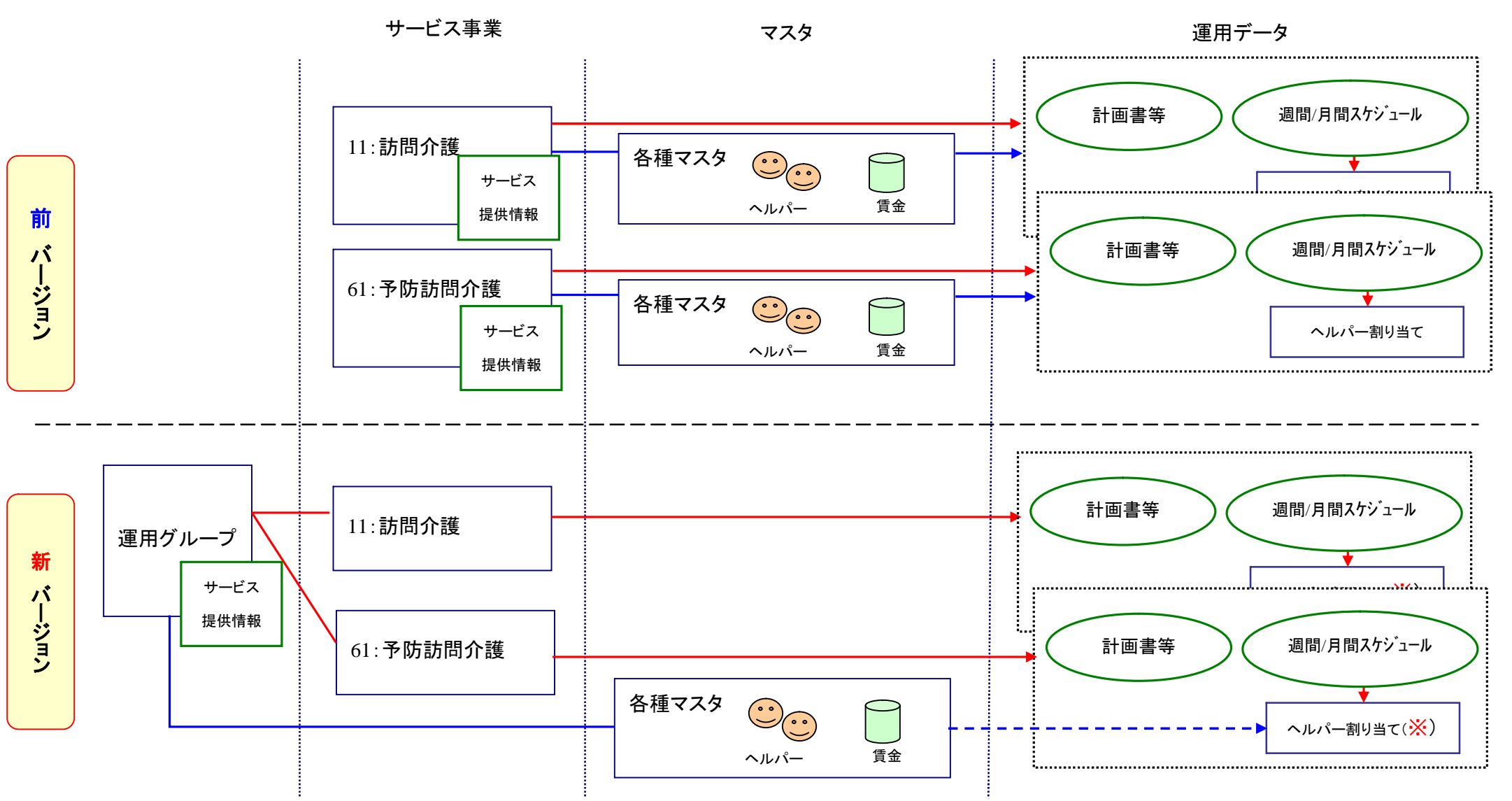

| サービス提供情報                   | 計画書等                            | 各種マスタ                     |
|----------------------------|---------------------------------|---------------------------|
| 地域情報/提供サービス/勤務体制/祝日(賃金計算用) | 訪問介護計画書(1・2)/居宅サービス記録/モニタリング総括表 | ヘルパー/賃金単価表/各種名称/利用者ヘルパー相性 |
|                            | 訪問介護事業日誌                        |                           |

※週間/月間スケジュールはサービス事業別に管理されますが、ヘルパーの割り当ては「運用グループ」のヘルパーを指定します。

-----

#### Ⅱ 前バージョンからの変更内容

以降は、訪問介護+システムを例に、前バージョンより変更された内容をメニュー別にご説明致します。訪問入浴介 護+システムは、訪問介護+システムとシステム構成が同様のものとなっておりますので、置き換えてご覧ください。

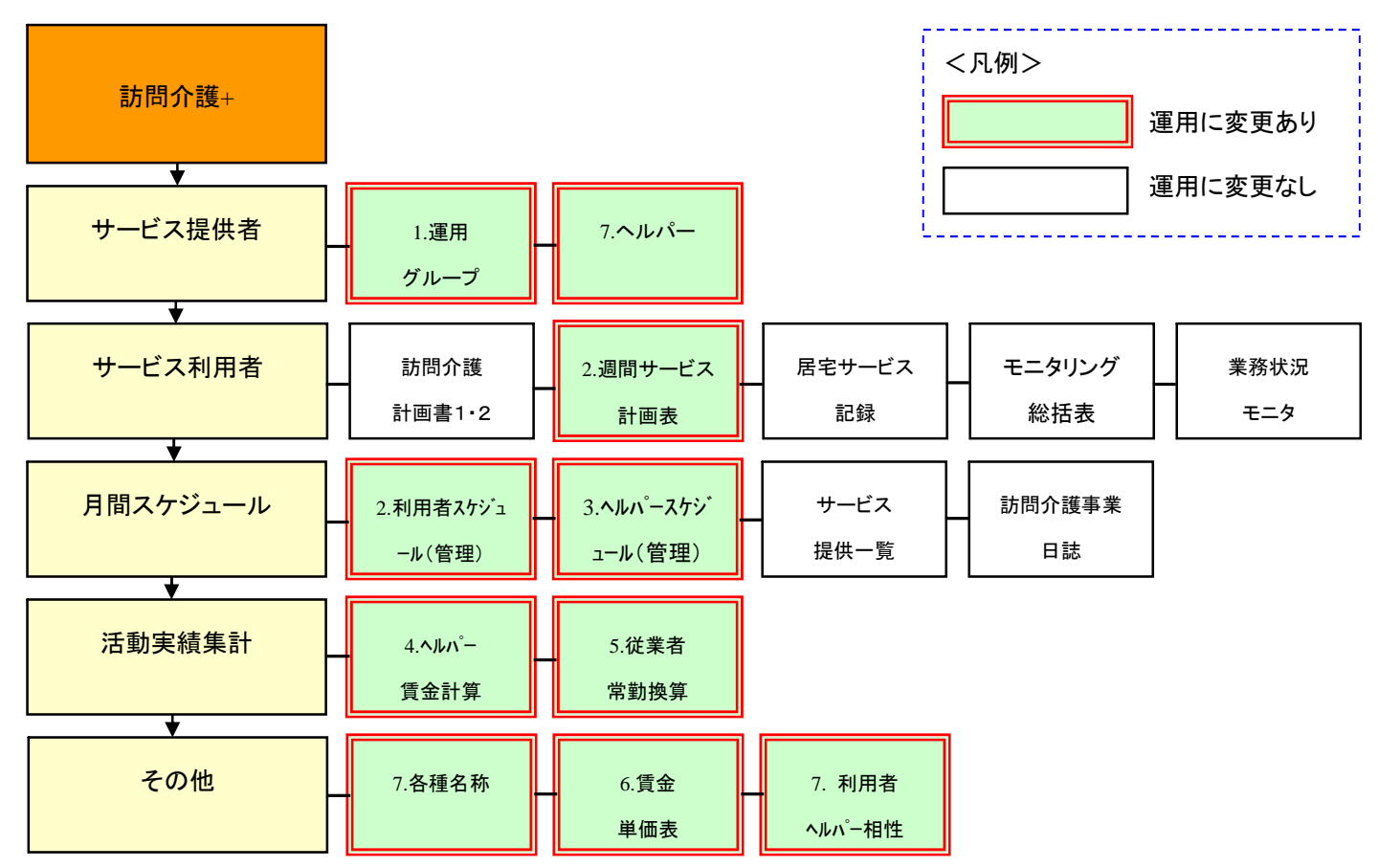

| 番号               | メニュー                                                           | 前バージョンからの変更点                                                                                                    |
|------------------|----------------------------------------------------------------|----------------------------------------------------------------------------------------------------|
| 1                | 運用グループ<br><u>※メニュー項目名を訪問介護事業者から運用</u><br><u>グループに変更しておりま</u> す | 前バージョンの「訪問介護事業者」はサービス事業別に登録していま<br>したが、それらの設定内容がすべて「運用グループ」に引き継がれま<br>す。なお、「運用グループ」には所属するサービス事業の設定が必要<br>になります。 |
| 2                | 週間サービス計画表                                                      | ヘルパーの割り当て時に運用グループの指定※が必要になります。                                                                                  |
| 2                | 利用者スケジュール(管理)                                                  | ※対象サービス事業が属する運用グループが自動選択されます。                                                                                   |
| 3 ヘルパースケジュール(管理) | 運用グループ単位にヘルパーのスケジュール管理を行います。同一                                 |                                                                                                    |
|                  | ヘルパースケジュール(管理)                                                 | 運用グループであれば、介護と予防を一元管理できるようになりま                                                                                  |
|                  |                                                                | す。                                                                                                    |
| 4 ヘルパー賃金計算       | · ^ ॥ パ                                                        | 運用グループ単位に賃金計算を行います。同一運用グループであ                                                                                   |
|                  | れば、介護と予防で賃金計算を一括処理できるようになります。                                  |                                                                                                    |
| 5                | 従業者常勤換算                                                        | 運用グループ/サービス事業単位に従業者常勤換算を行います。                                                                                   |
| 6                | 賃金単価表                                                          | 運用グループ単位に賃金単価表の管理を行います。当バージョンよ                                                                                  |
|                  |                                                                | り、集計項目にてサービス種類(介護/予防)の指定が行えます。                                                                                  |
| 7                | ヘルパー/各種名称/利用者ヘルパー相性                                            | 運用グループ単位に各種マスタの管理を行います。                                                                                         |

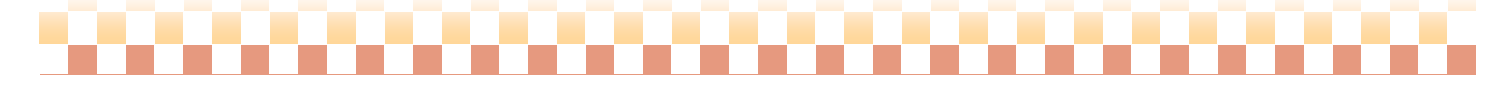

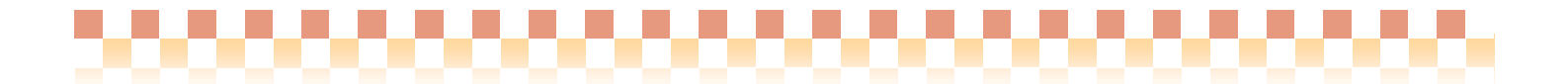

#### 1. 運用グループ

前バージョンでは、「訪問介護事業者」としていましたが、本バージョンよりメニュー項目が「運用グループ」に変更されます。 「訪問介護事業者」の設定内容はすべて「運用グループ」に引き継がれます。なお、「運用グループ」には所属するサービス事業の設定が必要になります。

#### 《運用グループ管理を行う前に・・・》

ヘルパースケジュール、賃金計算等の画面では、サービス事業の名称が「略称」で表示されます。略称が設定されていない 場合は、サービス事業が空白状態で表示されます。運用を行う前に、介護サービス事業者の登録画面より、当該サービス 事業の「略称」の設定を行ってください。

※詳細については、本資料「Ⅲ.参考資料(1)サービス事業の「略称」の設定について」をご参照下さい。

#### (1) 運用情報(所属するサービス事業など)の設定

運用情報の設定を「運用情報/地域情報」タブより行います。運用グループ名および略称、運用期間、所属するサービス事業を 設定してください。なお、お客様のご利用状況に応じた下記資料を準備しておりますので、そちらもご参照下さい。

『参考資料』

・本バージョン(Build28)より、新規に訪問介護+システムの運用を行なう場合

⇒本資料「Ⅲ.参考資料 2. 初回運用設定」をご参照下さい。

・前バージョン(Build27)より運用し、複数のサービス事業を運用グループに統合する場合

⇒別途資料「補足資料/運用グループ統合手順」をご参照下さい。

・運用グループ画面

| uickける トゥブメニュー                                   |                        |                                                                                    |                                              |            |
|--------------------------------------------------|------------------------|------------------------------------------------------------------------------------|----------------------------------------------|------------|
| Quick(けめ<br>Ver 1.4 1000388<br>所属)-ヒ"ス事業:11:訪問介護 | す。 <u>職員を変更する</u><br>▼ | 今日は平成20年07月28日(月)です<br>業務日は 【現在時刻】15:52                                            |                                              |            |
| 基本情報 □利用者を指定する                                   |                        | 1 1 1 1 1 1 1 1 1 1 1 1 1 1 1 1 1 1 1                                              |                                              |            |
|                                                  |                        |                                                                                    |                                              |            |
| サービッジ科用です。 ● 運用グル(ラ) = - ( 2000 00 2000)         | グループの登録を行います           | a ma                                                                               | Ø                                            | 1          |
| 活動設計算計<br>その名                                    | ۶ルーブー覧<br>夏用グループ 略称    | ブービス事業                                                                             | による抽出 運用する 💌<br>運用期間                         |            |
| 保険者請求<br>利用者請求                                   | uickグループ Quick         | < 11:訪問介護<br>61:介護予防訪問介護                                                           | ₩20.06.01~                                   |            |
| 様計審理<br>ユーザー設定<br>ノステム管理                         |                        | (14日の)まり入571/1 週間ジループ<br>運用グループ名 (2005)2月10日<br>運用作使/地域情報 建設サービス<br>運用グループ略称 Outok | 動物体制 (2日(資金計算用)<br>地域情報<br><u>所定地</u> 結 福岡中央 | •          |
| 187775                                           | 5 <u>2</u> 973         | ■(目前時間、(2000/00/11))(○)(200/01)<br>運用するカービス事業<br>ジロ・対応するカービス事業<br>ダロ・対応すが結構分類      |                                              |            |
|                                                  | /                      | ※使用中のサービス事業のチェックを終って<br>解除しないようにご注意(ださい)                                           | 全て選択 金で解除                                    |            |
| 「運用情報/地域情報」タブより                                  | →運用情報                  | 運用有無:<br>○ 運用しない ○ 運用する                                                            |                                              | 全て選択(全て解除) |
| の設定を行います。                                        |                        |                                                                                    |                                              | (保存) 開じる   |
|                                                  |                        |                                                                                    |                                              |            |

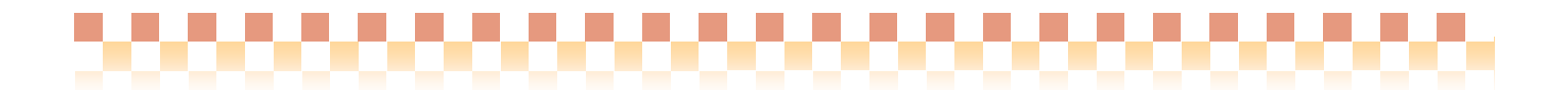

#### (2) 運用情報以外の設定

運用情報以外の設定内容は前バージョンの「訪問介護事業者」からすべて「運用グループ」に引き継がれます。それに伴い、画面レイアウトを分かりやすいものに変更しています。なお、引き継がれた情報については前バージョンから設定内容および設定方法の変更はございません。

| [訪問介護システム] - 訪問介護事業者                                                                                                    |                                                                                                |                                                                   |
|----------------------------------------------------------------------------------------------------|------------------------------------------------------------------------------------------------|-------------------------------------------------------------------|
| サービス事業名:訪問介護さくら会                                                                                                    | ()<br>()                                                                                       |                                                                   |
| サービス提供地域と提供するサービス標準サービス実施バター(勤務シフト                                                                                             | 常勤従業者勤務体制(祝日(賃金計算用)                                                                            |                                                                   |
| <ul> <li> 所存地域、福岡東 </li> <li>通常のサービス提供地域、 </li> <li>「福岡中央 </li> <li>「福岡東 </li> <li>「福岡市</li> <li>「福岡市</li> <li>▼福岡市</li> </ul> | 全て選択<br>全て解除                                                                                   |                                                                   |
|                                                                                                    | 国際介護システム1・運用ワタンプ                                                                               |                                                                   |
|                                                                                                    | 運用グループ名: Quickグループ                                                                             |                                                                   |
|                                                                                                    | 運用情報/地磁情報 提供サービス 勤務体制                                                                          | 祝日(慎金計算用)                                                         |
| (旧)訪問介護事業者画面                                                                                                    | 運用グループ略称: Quick<br>運用期間: 2008/06/01 ♥~ 2008/07/28 ♥<br>運用するサービス事業:<br>〒11:訪問介護<br>〒61:介護予防訪問介護 | 地域情報<br><u> 所在地域</u><br>通常のサービス提供地域:<br>☑ 福岡中央<br>☑ 福岡中央<br>☑ 福岡市 |
|                                                                                                    | ※使用中のサービス事業のチェックを終って<br>解除しないようにご注意ください<br>運用有無:<br>() 運用しない<br>③運用する                          | ik<br>全て獲択 全て解除                                                   |
|                                                                                                    | (新)運用グループ画面                                                                                    | 保存開活                                                              |

### タブ構成の変更

| (旧)訪問介護事業者   | (新)運用グループ            |  |
|--------------|----------------------|--|
| サービス提供地域     | 運用情報/地域情報            |  |
| 提供するサービス     | <u> </u>             |  |
| 標準サービス実施パターン |                      |  |
| 勤務シフト        | 前致休制                 |  |
| 常勤従業者勤務体制    | ─ <i>重月1</i> 分114 市月 |  |
| 祝日(賃金計算用)    | 祝日(賃金計算用)            |  |

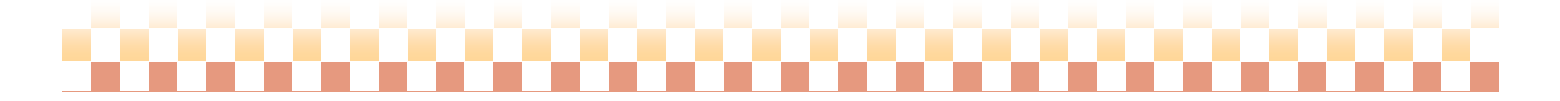

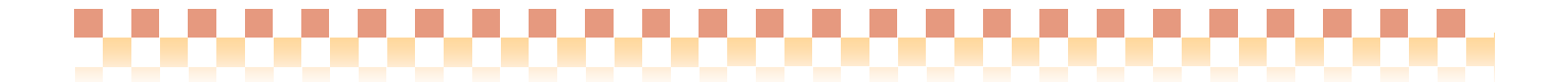

#### 2. 週間サービス計画表/利用者スケジュール(管理)

基本的な操作に変更はありませんが、ヘルパーの割り当て時に運用グループの指定が必要になります。なお、対象サービス事業が属する運用グループは自動的に選択されるため、従来と変わらず操作することができます。

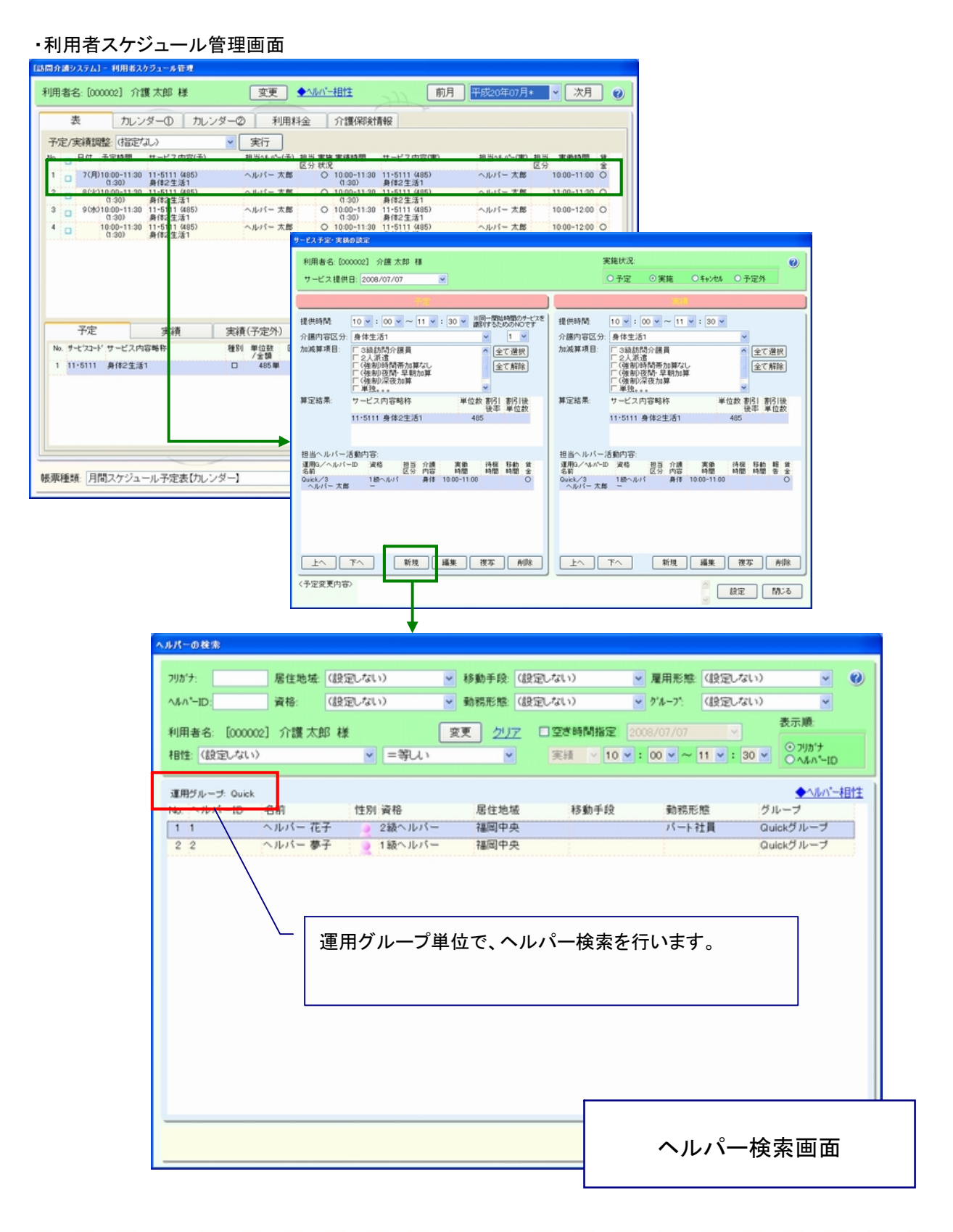

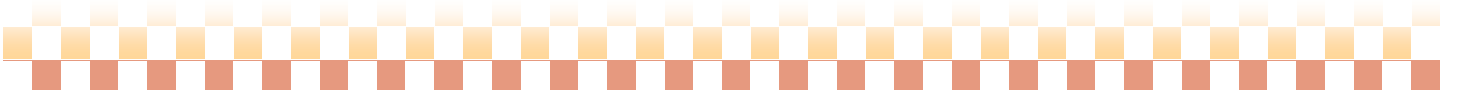

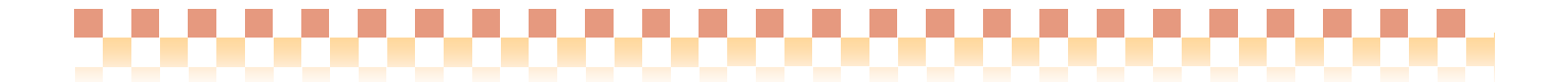

#### 3. ヘルパースケジュール(管理)

「運用グループ」単位でヘルパーのスケジュール管理を行います。当バージョンより、介護と予防を一元管理できるようになりました。ただし、この場合、当該サービス事業(介護/予防)を運用グループにまとめておく必要があります。

#### <運用グループの登録例>

| 運用グループ名(略称) | Quick             |
|-------------|-------------------|
| 所属サービス事業    | 11:訪問介護、61:予防訪問介護 |

#### ・ヘルパースケジュール管理画面

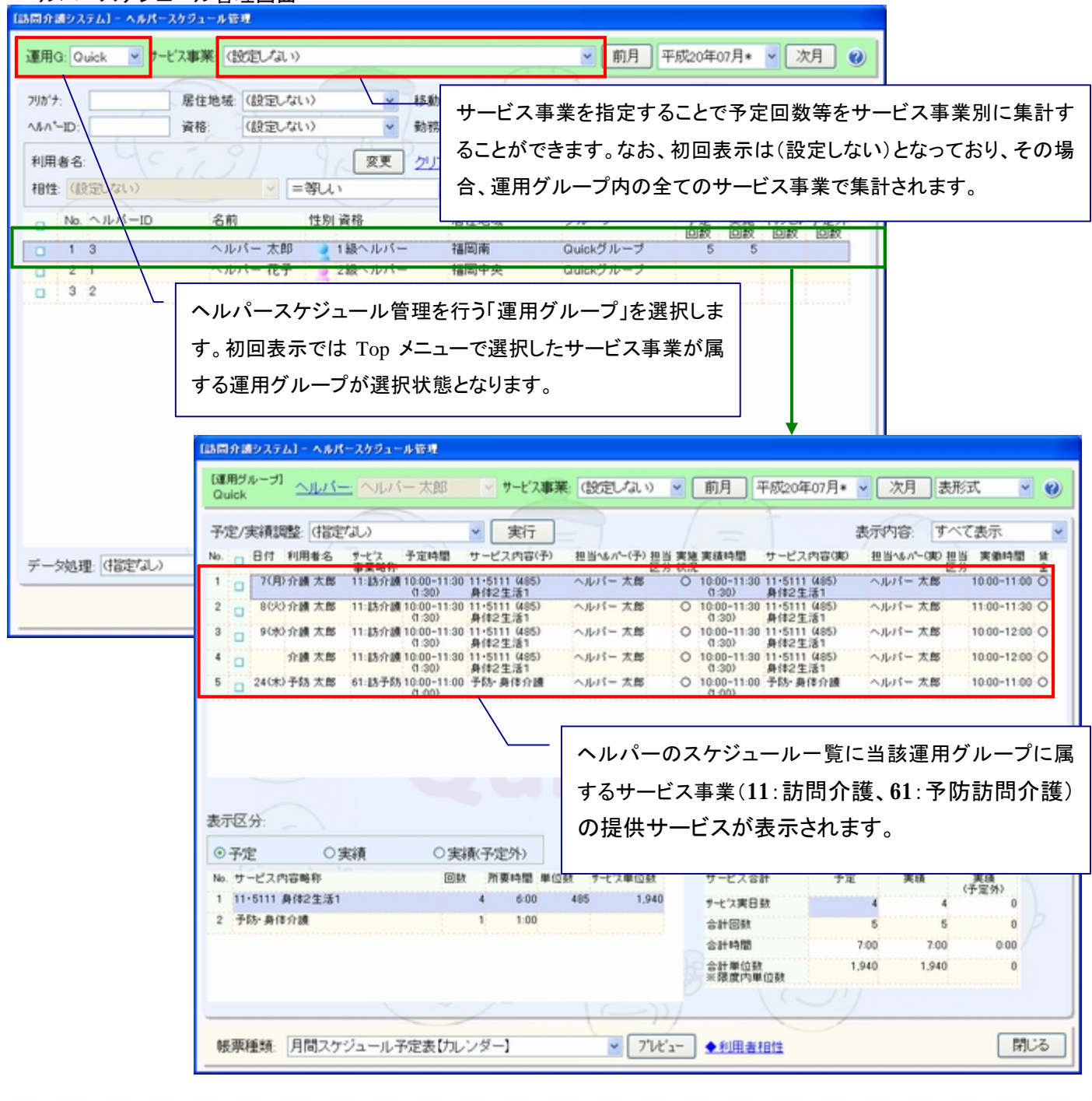

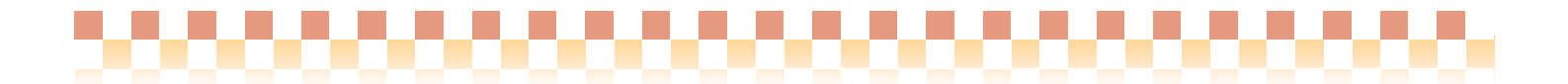

#### 4. ヘルパー賃金計算

「運用グループ」単位で賃金計算を行います。当バージョンより、同一運用グループであれば介護と予防のサービス事業の賃金 計算を一括で行うことができるようになりました。ただし、この場合、当該サービス事業(介護/予防)を運用グループにまとめて、さ らに当該運用グループの賃金単価表に介護と予防の条件を設定する必要があります。

#### ・ヘルパー賃金計算画面 20回介護システム] - ヘルパー賃金計算 賃金計算締め月 運用グループ: Quickグループ ~ 賃金計算期間 平2007.01~平2007.3 賃金単価表: 賃金単価表 前日 巫成20年07日\* ヘルパー賃金計算を行う「運用グループ」を選択します。初回表示では ▼ 居住地域 グルーフ: (設定しない) フリガナ・ Top メニューで選択したサービス事業が属する運用グループが選択状 NM\*-ID: 資格: 🤇 (設定しない) ✓ 雇用形態 No. ヘルバーID 性別 居住地城 グルー 名前 態となります。 Quickグループ 1 3 ヘルパー 太郎 福岡南 2 ヘルバー 夢子 福岡中央 通常単価 7/1~7/31 滴 Quickグループ 1級ヘルパー ٥ サービス事業を指定することで賃金明細をサービス事 業別に抽出することができます。なお、初回表示は(設 定しない)となっており、その場合、運用グループ内の [訪問介護システム] - ヘルパー賞金計算 全てのサービス事業で抽出されます。 運用グルーブ: Quickグループ 0 ヘルバー: ヘルバー太郎 f金里価種別: 週高里価 資金計算期前: 半20.07.01~半20.07.31 サービス事業: (設定しない) 〈賃金合計〉 6,700円 ¥ 訪問別(基本) 訪問別 <加算> 日別/月別 <加算> 明細表示内容: 実働時間 ~ 訪問別、基本>-賃金明細 *Ŧ*-2処理: (指定なし) へ&パー 介護内容 日付 利用者 身体介護 生活援助 実態 実働 終了 所要 サービス 時間 事業略称 利用者介護内容 21 7/7(月) 介護 太郎 蕩 10.00 11:00 1:00 11:13介護 身体2生活1 募体 1:00 バー賃金明細一覧 ~ 7/8020 11:00 11:30 0:30 11:13介護 身体2生活1 身体 介護太郎 湯 0:30 2:00 11:訪介讀 身体2生活1 身生1 介護 太郎 清 0:30 7/90%) 10:00 12:00 1:30 7/90%) 10.00 12:00 2:00 11:15介護 身体2生活1 身生1 介護 太郎 清 1:30 0.30 1:00 61:13子防 子防-身体介護 身体 予防 太郎 5 7/24(木) 10.00 11:00 法 1.00 運用グループ単位で賃金計算が行われます。 ※介護と予防を一括で賃金計算することができます。 713 訪問別(基本)-賃金 身体介膜 生活援助 実動時間(時) 5:30 1:00 評価時間(時) 5:30 1:00 単価(円) 1.000 1,200 貧全計(円) 5,500 1,200 〈賃金小計〉 6,700円 明細書(簡易) ◆ヘルパースケジュール ◆ヘルパー賃金計算 □賃金計算ログを出力 保存 閉じる 明細書(詳細)

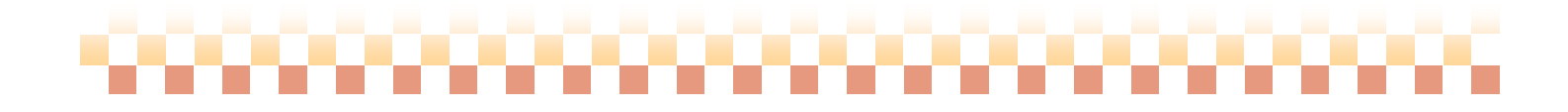

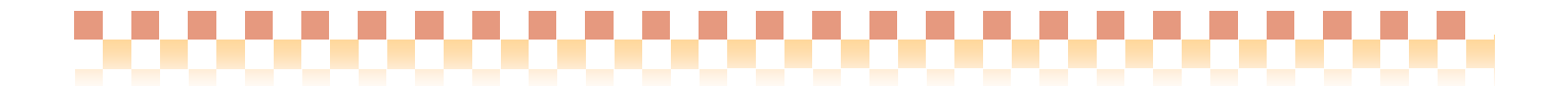

#### 5. 従業者常勤換算

従業者常勤換算のデータ処理および管理は、「運用グループ」の「サービス事業」単位で行います。

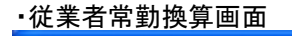

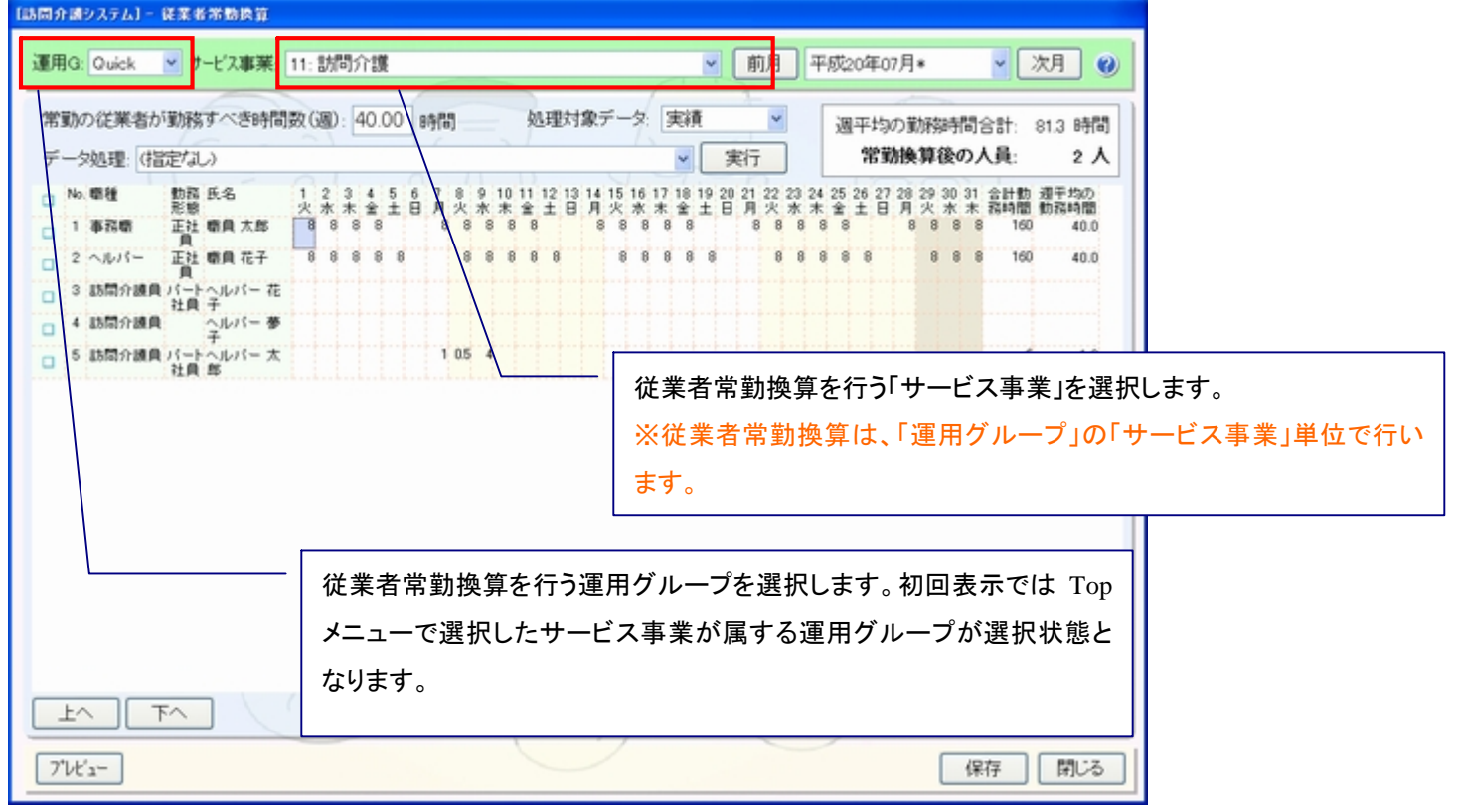

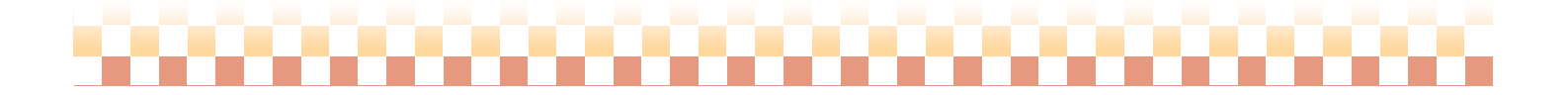

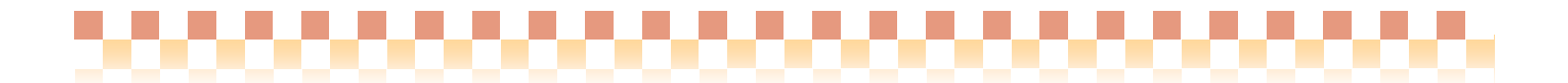

#### 6. 賃金単価表

「運用グループ」単位で賃金単価表の管理を行います。業務内容条件にサービス種類の条件が追加となります。

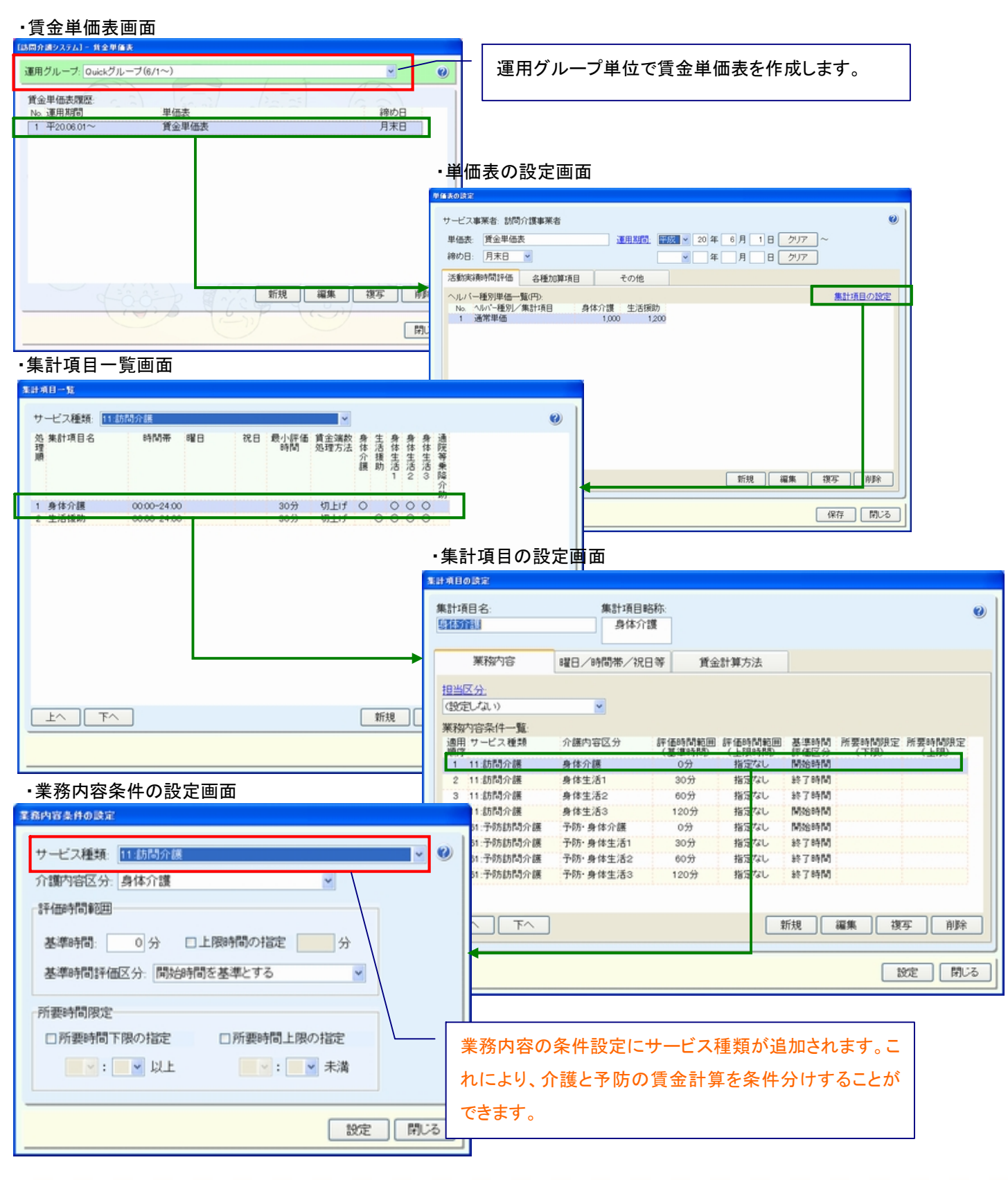

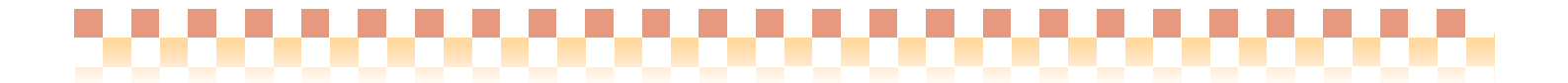

#### 7. ヘルパー/各種名称/利用者ヘルパー相性

「運用グループ」単位でマスタの管理を行います。これらのマスタは管理対象がサービス事業から運用グループに 変更されただけで、設定内容の変更は一切ございません。

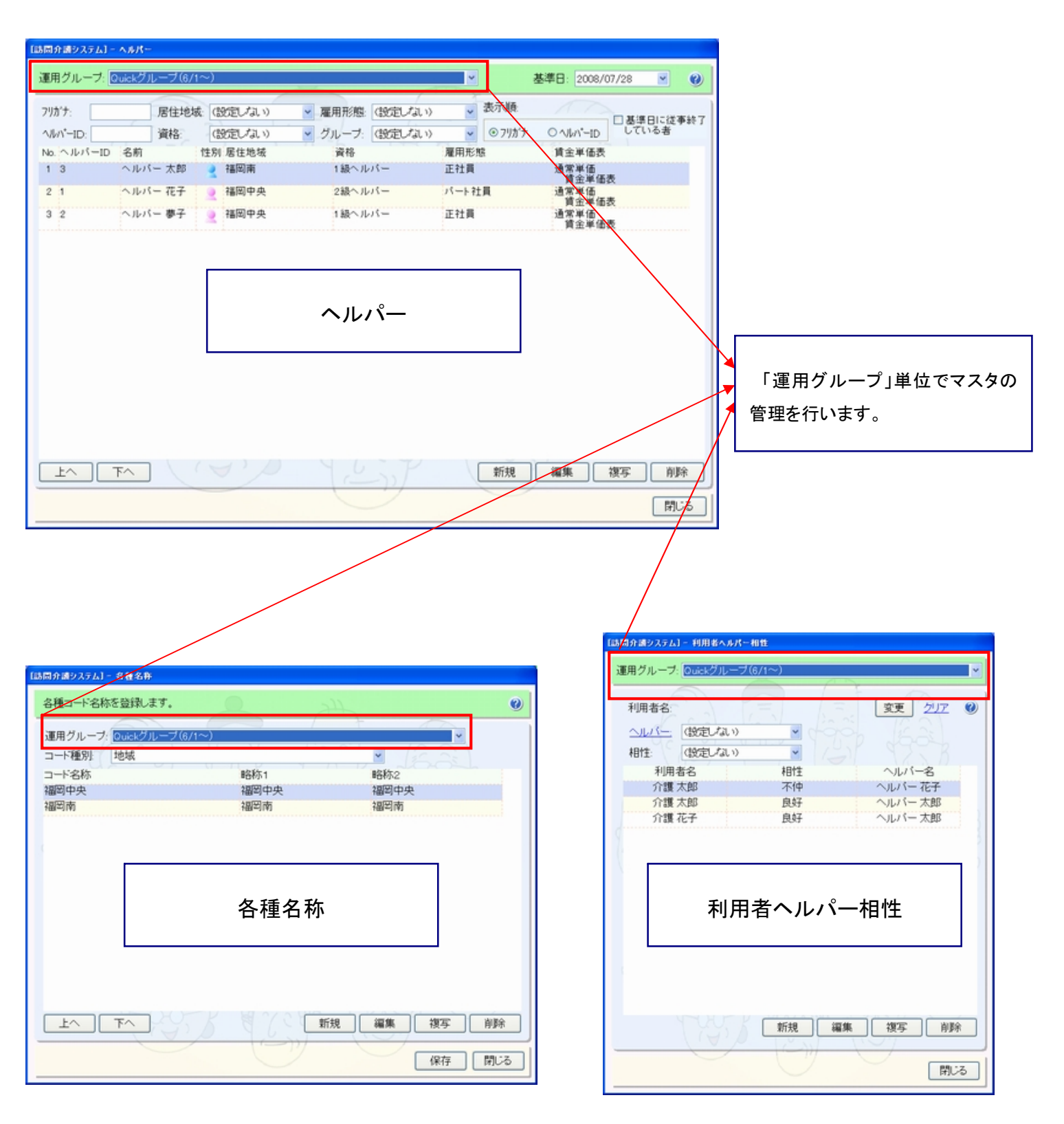

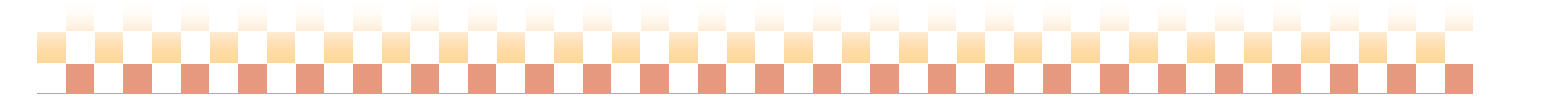

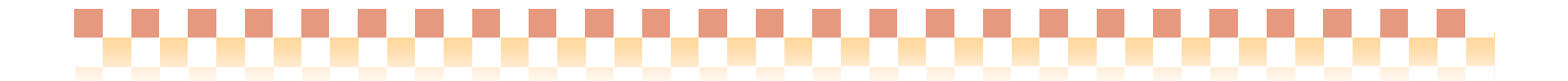

## Ⅲ 参考資料

1. サービス事業の「略称」の設定について

ヘルパースケジュール管理画面では、サービス事業の名称が「略称」で表示されます。サービス事業名が表示され ない場合は、介護サービス事業者の登録画面より、サービス事業の「略称」を設定して下さい。

・ヘルパースケジュール管理画

| 【訪問介護システム】 - ヘルパースケジュール管理                                                                                                    |                                                                                                 |
|----------------------------------------------------------------------------------------------------|-------------------------------------------------------------------------------------------------|
| QUIRHジループ ヘルパー 太郎 v サービス事業: (設定しない) v 前月 平成20年07月★ v 次月 表形式                                                                                                    |                                                                                                 |
| 予定/実績調整 (指定なし) マ 実行 表示内容: すべて表                                                                                                    |                                                                                                 |
| No. □ 日付 利用者名 サービス 予定時間 サービス内容(子) 担当へ6パー(子) 担当実施実績時間 サービス内容(男) 担当へ6パー(男) 担当<br>素素単純                                                                                                    | 御時間 貧                                                                                           |
| 1 27(月)介護太郎 11:該介護10:10-11:30 11:5111 (485) ヘルパー太郎 0 10:00-11:30 11:5111 (485) ヘルパー太郎 10:<br>(130) 身体2生活1 (130) 身体2生活1 (130) 日本11:5111 (485) ヘルパー太郎 10:                                                                                                    | 0-11:00 0                                                                                       |
| 2 08(火)介護太郎 11:総介護10:10-11:30 11:5111 (485) ヘルパー太郎 O 10:00-11:30 11:5111 (485) ヘルパー太郎 11:<br>(130) 身体2生活1 0:30) 身体2生活1 0:30) 身体2生活1                                                                                                    | 0-11:30 O                                                                                       |
| 3 0 9(水)介護大部 11:訪介護10-00-11:30 11:5111 (485) ヘルパー大部 〇 10:00-11:30 11:5111 (485) ヘルパー大部 (1:30) 身体2生活1 0:30) 身体2生活1 0:30) 分子(2生活1 0:30) 分子(2生活1 0:30) 分子(2生活1 0:30) 分子(2生活1 0:30) 分子(2生活1 0:30) 分子(2生活1 0:30) 分子(2生活1 0:30) 分子(2生活1 0:30) 分子(2生活1 0:30) 分子(2生活1 0:30) 分子(2生活1 0:30) 分子(2生活1 0:30) 分子(2生活1 0:30) 分子(2生活1 0:30) 分子(2生活1 0:30) 分子(2生活1 0:30) 分子(2生活1 0:30) 分子(2生活1 0:30) 分子(2生活1 0:30) 分子(2生活1 0:30) 分子(2±活1 0:30) 分子(2±活1 0:30) 分子(2±i) 分子(2±i) 分子(2±i) 3+i) (2±i) 3+i) (2\pmi) 3+i) (2\pmi) 3+i) (2\pmi) 3+i) (2\pmi) 3+i) (2\pmi) 3+i) (2\pmi) (2\pmi) 3+i) ( | 0-12:00 O                                                                                       |
| 表示区分:<br><ul> <li> 予定 ○実績 ○実績(予定外) </li> <li> No. サービス内容略称 </li> <li> 1 111-5111 身体2生活1 </li> <li> 利用者名: [000002] 介護 太郎 様 変更 </li> </ul>                                                                                                    | ▶ ● ● ● ● ● ● ● ● ● ● ● ● ● ● ● ● ● ●                                                           |
| サービス提供日: 2008/07/07 👻 サービス事業: 11: 訪介護 🌱                                                                                                    |                                                                                                 |
|                                                                                                    | <b>XII</b>                                                                                      |
| ####### 日間フロビー 1 マロ 提供時間: 10 マ:00 マ ~ 11 マ:30 マ 前時時間のサビスを 提供時間:                                                                                                    | 10 • : 00 • ~ 11 • : 30 •                                                                       |
| ● 秋寒種類 月间入了シュール中定 介護内容区分 身体生活1 ✓ 1 ✓ 介護内容区                                                                                                    | 【分:身体生活1 ✓                                                                                      |
| 加減算項目: C3級訪問介護員<br>C2人派遣<br>C3級訪問希加算なし<br>C3種即時間希加算なし<br>C3種即の間、早期加算<br>C3種的深夜加算<br>C4種的夜間、早期加算<br>C4種的夜間、早期加算<br>C4種的夜間、早期加算<br>C4種的夜間、早期加算<br>C4種的夜間、早期加算<br>C4種的夜間、早期加算<br>C4種的夜間、2000<br>000<br>000<br>000<br>000<br>000<br>000<br>000                                                                                                    |                                                                                                 |
| サービス事業の「略称」が設定されていない場合                                                                                                    |                                                                                                 |
| 以下のようにサービス事業が「空白」で表示されます。                                                                                                    |                                                                                                 |
| 11: 11: 11: 11: 11: 11: 11: 11: 11: 11:                                                                                                    | (一活動内容:<br>n <sup>1</sup> -D 資格 担当 介護 実動 待程 移動 報 貨<br>区分 内容 時間 時間 客 全<br>身体 10:00-11:00 ○<br>太郎 |
| <u>介護サービス事業者のサービス事業者の登録画面より</u>                                                                                                    |                                                                                                 |
| サービス事業の「略称」を設定して下さい。                                                                                                    |                                                                                                 |
| 上へ     下へ     新規     編集     複写     削除     上へ                                                                                                    | 下へ新規 編集 複写 削除                                                                                   |
| 〈予定変更内容〉                                                                                                    | (保存) 開いる                                                                                        |

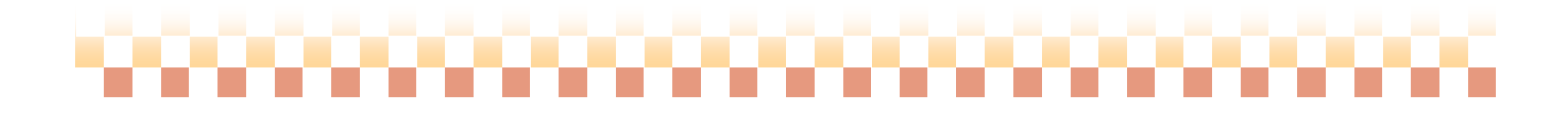

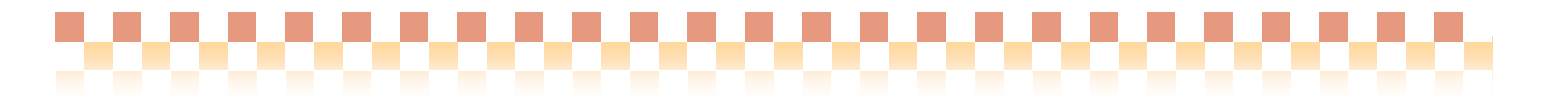

#### <サービス事業の「略称」の設定>

介護サービス事業者の登録画面より、「略称」の設定を行います。

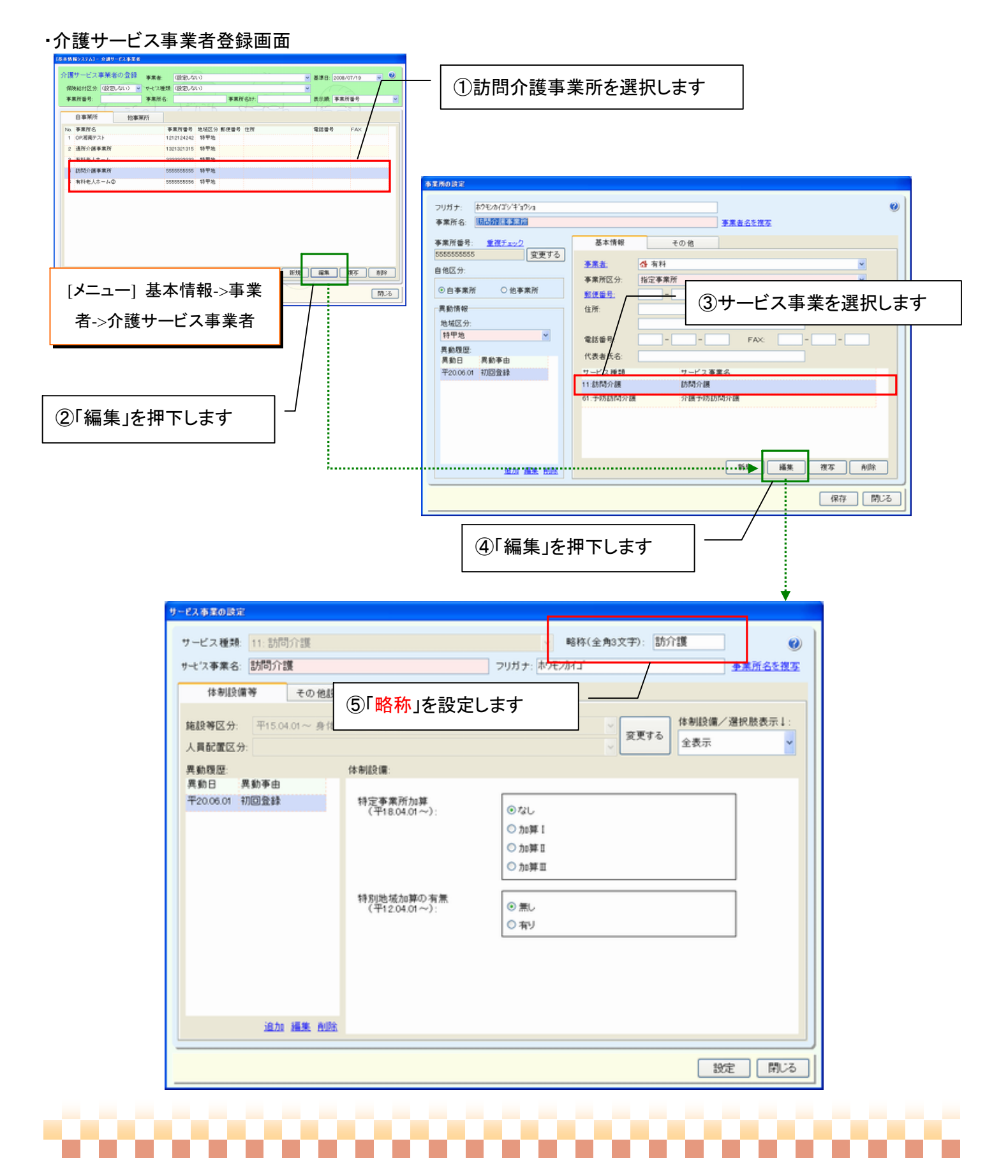

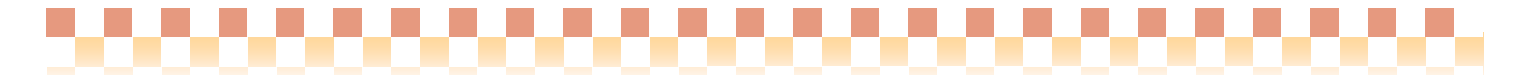

#### 2. 初回運用設定

Build28より、訪問介護+システムを運用するにあたり運用グループの登録が必要となりますが、 初回運用時には運用グループの登録が行われていません。初回運用時には、以下の手順にそって運用グループの 新規登録を行って下さい。

<設定例> 「11:訪問介護」と「61:予防訪問介護」のサービス事業をひとつにまとめて運用する ※「11:訪問介護」と「61:予防訪問介護」に分けて運用する場合は、それぞれサービス事業別に2つの運用グ ループを登録してください。

#### (1) 運用グループの登録画面にて、「新規」を押下します。

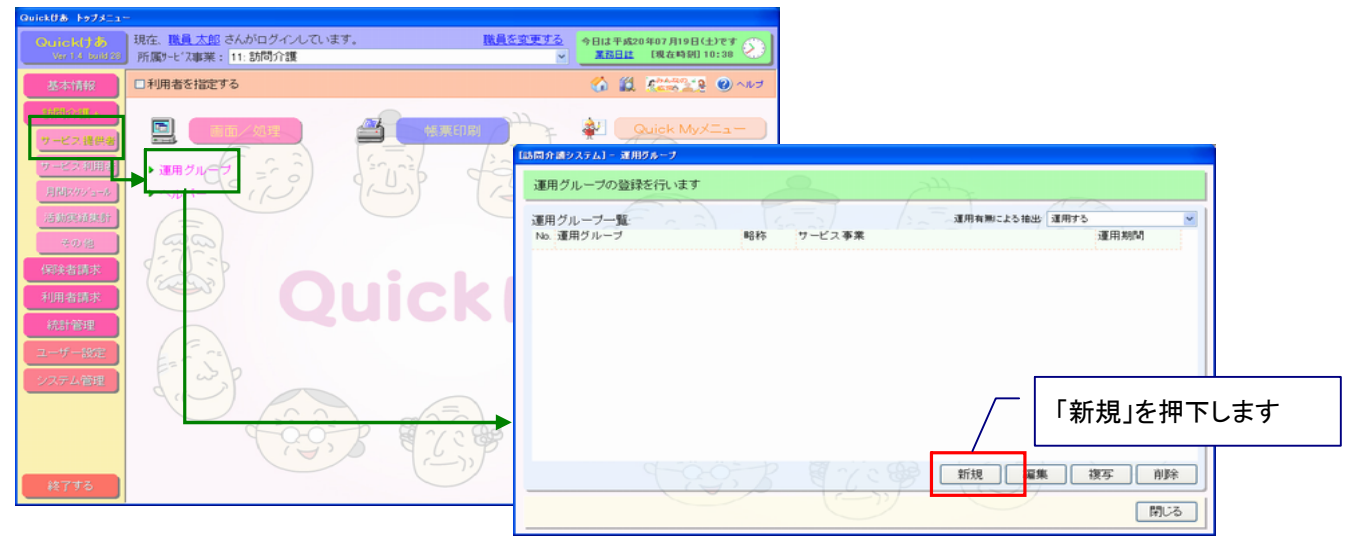

(2)「運用情報/地域情報」タブ内の運用情報を設定します。

| 【訪問介護システム】 - 運用グループ                                      | ①「運用グループ名」を設定します          |  |
|----------------------------------------------------------|---------------------------|--|
| 連用グループ名: 統合グループ                                          |                           |  |
|                                                          |                           |  |
| 連用情報/地磁情報 提供サービス 動務体制 祝日(賃金計算用)                          |                           |  |
| 運用グループ略称 統合                                              | (2) 昭称」を設定します             |  |
| 所在地域: (設定しない)                                            | V                         |  |
| 運用期間: 2008/08/01 ▼~ 2008/07/19 ▼ <del>通常のサービス提供地域:</del> | ③「運田グループ」の開始年日を設定します      |  |
| 運用するサービス事業                                               |                           |  |
| - 11: 訪問介護<br>- 61: 介護予防訪問介護                             |                           |  |
|                                                          | ④運用グループに所属させるサービス事業であ     |  |
|                                                          |                           |  |
|                                                          | る「11:訪問介護」と「介護予防訪問介護」にチェッ |  |
|                                                          | ちちいわ ます                   |  |
| ※使用中のサービス事業のチェックを誤って ムナ 2848 ムナ 4758-                    | うていればすり                   |  |
| 解除しないようにご注意ください                                          |                           |  |
| 運用有無:                                                    |                           |  |
| ○ 運用しない ○ 運用する                                           | ⑤「運用する」にチェックします           |  |
|                                                          |                           |  |
|                                                          | ( 和 称 )                   |  |
|                                                          | ⑥「保存」を押下します               |  |
| 保存                                                       |                           |  |
|                                                          |                           |  |

#